# **Commander des cartes d'identité (Swiss Golf)**

# WHS - Système mondial d'handicap

En raison du passage au WHS, les cartes d'identité pour 2021 ne peuvent être commandées que lorsque les handicaps ont été convertis par la fédération et que la mise à jour du PC CADDIE a été licenciée. Cette année, la période de commande des cartes débute un peu plus tard que d'habitude. Il n'y a pas encore de date précise (état au 3.11.2020).

# Considérations

Avant de commencer la commande de badges PC CADDIE, veuillez réfléchir aux points suivants :

- Suis-je le représentant légal et autorisé du club et suis-je habilité à commander des cartes d'identité auprès de Swiss Golf ?
- Pour quel groupe de personnes souhaite-je commander des cartes ?
- Est-ce que les non-membres de l'association reçoivent aussi une carte ?
- La mise à jour annuelle est-elle installée ?

# Préparation de base pour la commande annuelle

## Départs

Enregistrez d'abord la date de départ de toutes les personnes qui vont quitter l'entreprise ou qui l'ont déjà fait :

| Spielrecht | volles SR 🛛 👻 🗹 DGV-A   | usweis    |
|------------|-------------------------|-----------|
| Geburt     | 14.01.1962 [58]         | formation |
| Eintritt   | 13.12.2012 [7] 😯 Datens | chutz     |
| Austritt   | 31.12.2020 [8]          |           |
| L          |                         |           |

Veuillez noter que le type d'affiliation n'est en aucun cas un critère d'exclusion. <u>en aucun cas</u> doit être modifié de quelque manière que ce soit. Seule la date de démission suffit à désigner la personne comme non-membre après la date de démission.

#### **Nouvelles adhésions**

Saisissez dans PC CADDIE toutes les nouvelles adhésions - pour autant qu'elles soient connues - avec la date d'entrée et les futures caractéristiques des membres :

| Geburt   | Gast-Information       |  |
|----------|------------------------|--|
| Eintritt | 27.10.17 😯 Datenschutz |  |
| Austritt |                        |  |

#### Non-membres de l'association

Saisissez le Club d'affiliation de tous les non-membres pour l'année suivante. Vous trouverez de plus amples informations sur le thème des non-membres nationaux au chapitre Saisie des Membres en second.

#### Fonctions dans le club

Vérifiez si la fonction actuelle est inscrite dans le comité du club : se trouve à Adresse

| Funktion im Club | Präsident |
|------------------|-----------|
|------------------|-----------|

En Suisse, seules deux fonctions sont reprises sur les cartes d'identité : Président et Capitaine. Toutes les autres fonctions du club ne sont pas imprimées sur les cartes d'identité. Les juniors sont désignés par le terme "junior".

## Junior sur la carte d'identité

Pour les juniors qui, selon Swiss Golf, sont désignés comme JUNIOR sur leur carte, la mention JUNIOR est automatiquement inscrite sur la carte. Il s'agit de jeunes de moins de 18 ans !

## **Cas exceptionnels**

| includer, r ut                |                                                   |                   |                     |                               |                              | : _ U                 |
|-------------------------------|---------------------------------------------------|-------------------|---------------------|-------------------------------|------------------------------|-----------------------|
| Name<br>Suchkürzel            | mepa Nr. 041.9001.100011 Nr. wählen               | Korrespondenz     | E- <u>M</u> ail     | Datensatz-Änderungen          | Suche                        | ( = )                 |
| Titel                         | Prinferende                                       | Vermerke Offen    | Ansprech <u>p</u> a | artner Kontakt                | Übersicht über <u>a</u> lles | Filter F1             |
|                               | brieranieue                                       | 01.05.12 08:33 BI | RIEF W Stammvo      | orgaben-Nachweis / Bitte dies | sen Brief nochmals lesen,    |                       |
| Vorname                       | Paul                                              | Ansprechpartner   | r (1)               |                               | :@ANSP                       | + Neu                 |
| Nachname                      | Member                                            | F/                | AM 2 🤽 Member,      | Petra (04393/3949593)         |                              | ✓ <u>S</u> ichern F1  |
| 🖤 <u>W</u> ettspiel           | 🚡 Kasse 🗴 Timetable 🏈 Intranet                    |                   |                     |                               |                              | 🗍 Löschen F9          |
| <u>/</u> erkmale <u>A</u> dre | sse <u>2</u> .Adresse Zahlung Inf <u>o</u> s Memo |                   |                     |                               |                              | C Kopieren F6         |
| Exact HCP                     | 5,5 Best HCP Stammblatt                           |                   |                     |                               |                              |                       |
| Heimatclub                    | ≡ ••• +                                           |                   |                     |                               |                              |                       |
| Heimatclub-ID                 | 100011                                            |                   |                     |                               |                              | e <u>o</u> msatzkonto |
| Geschlecht                    | 1 - 🛊 Männlich 💌                                  |                   |                     |                               |                              | 🖶 <u>D</u> rucken F   |
| Altersklasse                  | 4 - Erwachsen 💌                                   |                   |                     |                               |                              | Export                |
| Mitgliedschaft                | 1 - Voll 👻                                        |                   |                     |                               |                              | SMS                   |
| Status                        | 2 - Ehepartner 💌                                  |                   |                     |                               |                              | P‰ Online             |
| Unbenutzt                     | 0-                                                |                   |                     |                               |                              | 📰 Karte               |
| Zusatz-Info                   |                                                   |                   |                     |                               |                              | Sperren               |
| Spielrecht                    | volles SR 👻 🗹 Swiss Golf                          |                   |                     |                               |                              |                       |
| Geburt                        | 01.12.1964 [55]                                   |                   |                     |                               |                              |                       |
| Eintritt                      | 10.11.2004 [15] 😲 Datenschutz                     |                   |                     |                               |                              |                       |
|                               |                                                   |                   |                     |                               |                              |                       |

Si vous ne souhaitez exceptionnellement pas commander de carte pour une personne, vous pouvez, dans le masque des personnes, après avoir cliqué sur le bouton **Carte de golf suisse** le champ **Commander normalement des badges pour cette personne** ne doit pas être cochée. En temps normal, vous ne devez rien modifier dans ce masque.

| Verbandsausweis                    | 5                    |                | × |
|------------------------------------|----------------------|----------------|---|
| ✓ Für diese Perso<br>Ausweise best | on norm<br>ellen     | alerweise      |   |
| Diese Person fi<br>Nachbestellun   | ür die na<br>g vorme | ichste<br>rken |   |
| Letzte Bestellung:                 |                      |                |   |
| 💮 Im IIS Best                      | tellung (            | prüfen         |   |
| Verbandsmitglied                   | von:<br>bis:         | 01.01.2020     |   |

## Vérifier les paramètres de base

Regardez maintenant dans vos paramètres de base combien de jours à l'avance PC CADDIE reconnaît

vos nouveaux membres et ne tient plus compte de vos SORTIES. Pour cela, allez dans le menu principal sur **Paramètres/Paramètres du programme/Généraux Einstellungen:** 

| Allgemeine Einstellungen                                                                                                    | ? :                                                                                                    | × |
|----------------------------------------------------------------------------------------------------|----------------------------------------------------------------------------------------------------|---|
| Allgemein       Wettspiele       Umsatz         Landeskennung (Autokennzeichen)       Image: Comparison of the second second sec | Chipkarte Chipkarte Chipka |   |
| <ul> <li>Einzugsermächtigungen konfigurieren</li> <li>Feiertage anpassen</li> <li>Telefonnummern-Formatierung festlegen</li> <li>Geodaten für alle Personen laden</li> <li>Email-Versand Optionen (SMTP-Server)</li> </ul>                                                                                                    |                                                                                                    |   |

Ce qui est déterminant, c'est le nombre de jours en Avancer le changement d'année de

Voici un exemple pour illustrer ce point : vous souhaitez commander le 4 décembre toutes les cartes d'identité pour l'année suivante : **4 décembre + 31 jours**  $\rightarrow$  **4 janvier.** 

Le 4 décembre, PC CADDIE reconnaît déjà les <u>les nouveaux membres</u>, qui ont une date d'entrée jusqu'au 4 janvier de l'année suivante et les intègre dans le groupe "Tous les membres". En outre, tous les <u>les démissions</u>, qui ont une date de sortie jusqu'au 4 janvier de l'année suivante ne sont plus listées dans le groupe "Tous les membres".

# Réglage de la première commande annuelle

Dans le menu principal du PC CADDIE, sélectionnez **Commander des personnes/passeports** (PC CADDIE devrait en même temps entrer dans le domaine de comptes **CLUB** passe à la page suivante).

| Ausweis-Bestellung   | ł                   |     |                     | ?                  | $\times$ |
|----------------------|---------------------|-----|---------------------|--------------------|----------|
| Layout               |                     |     |                     | 1 <u>A</u> usgeben |          |
| Speichern unter:     | C:\PCCADDIE\USER_1  | 1\E | <u>E</u> ditieren   |                    |          |
| Clubname:            | Golf-Club Sonnensch | hei |                     |                    |          |
| Anschrift:           | 7777 Schöndorf      |     |                     |                    |          |
|                      |                     |     |                     | 2 Prüfen           |          |
| Personengruppe       |                     |     |                     |                    |          |
| Alle Mitglieder      |                     | •   | Defi <u>n</u> ieren | 3 Bestellen        |          |
| <u>R</u> eihenfolge  |                     |     | Von-Bis             |                    |          |
| Alphabet (Namen)     |                     | •   | Bearbe <u>i</u> ten | Vermerken          |          |
|                      |                     |     |                     |                    |          |
|                      |                     |     |                     |                    |          |
|                      |                     |     |                     |                    |          |
| Alle Mitglieder gemä | ß Personengruppe    | •   | Markierung          |                    |          |
|                      |                     |     |                     |                    |          |
|                      |                     |     |                     | 📑 Ende             |          |

Dans ce dialogue, vous déterminez sous quelle forme le fichier d'identification doit être créé.

#### Mise en page (Editer...)

En cliquant sur le bouton *Editer* ouvre les paramètres du fichier de badges.

Les contenus inscrits ici ont été créés à partir de vos données (dans le menu principal sous **Paramètres/Paramètres du programme/Adresse du club, Coordonnées bancaires,** (dans le domaine des comptes **CLUB** inscrites).

Veuillez vérifier ces données très consciencieusement :

| Ausweis-Bestellun   | g                    |                     | ?                | × |
|---------------------|----------------------|---------------------|------------------|---|
| <u>L</u> ayout      |                      |                     | 1 Ausgeben       |   |
| Speichern unter:    | C:\PCCADDIE\USER_1\E | Editieren           |                  |   |
| Clubname:           | Golf-Club Sonnensche |                     |                  |   |
| Anschrift:          | 7777 Schöndorf       |                     | 2 <u>P</u> rüfen |   |
| Personengruppe      |                      |                     |                  |   |
| Alle Mitglieder     | *                    | Definieren          | 3 Bestellen      |   |
| <u>R</u> eihenfolge |                      | Von-Bis             |                  |   |
| Alphabet (Namen)    | -                    | Bearbe <u>i</u> ten | Sermerken        |   |
| Alle Mitglieder gem | āß Personengruppe    | Markierung          |                  |   |
|                     |                      |                     | 📑 Ende           |   |

| Enregistrer<br>sous | Le chemin d'accès est normalement <b>"C:\".</b> Pour les commandes par Intranet, ne le<br>prenez pas en compte. Ce n'est que lorsque vous créez un fichier et que vous<br>souhaitez l'envoyer par e-mail ou sur une disquette que vous devez vous souvenir de<br>cet emplacement.                                                                                                    |  |  |  |  |
|---------------------|----------------------------------------------------------------------------------------------------|--|--|--|--|
| Numéro de<br>club   | Veuillez vérifier si ici votre numéro de club Swiss Golf est inscrit. Celui-ci sera inscrit sur votre carte.                                                                                                    |  |  |  |  |
| Nom du club         | Veuillez vérifier si ici <u>le nom de votre club</u> est inscrit. Celui-ci sera inscrit sur la carte<br>d'identité à la ligne 1 et, le cas échéant, à la ligne 2. Veuillez noter que la répartition<br>des lignes a du sens. Si le nom du club est plus court, l'inscription sur la ligne 1<br>suffit. La ligne 2 peut rester libre. Inscrivez éventuellement ici la rue ou le nom du<br>président. |  |  |  |  |
| Adresse             | Veuillez vérifier ici si <u>Code postal et lieu</u> sont corrects. Si le nom et l'adresse du club<br>ne sont pas corrects, veuillez cliquer sur le bouton<br><u>Name + Anschrift bearbeiten</u><br>. Dans la fenêtre suivante, vous pouvez<br>modifier vos données. Après avoir effectué vos modifications, quittez la fenêtre en<br>cliquant sur le bouton <b>OK</b> .                             |  |  |  |  |
| Année<br>d'édition  | Pour une commande en novembre ou décembre, PC CADDIE inscrira ici<br>automatiquement les chiffres de l'année suivante. Pour l'année en cours, le chiffre<br>de l'année actuelle reste affiché. Si un chiffre erroné a été saisi, veuillez le corriger,<br>le chiffre de l'année indiqué sera en effet inscrit sur la carte d'identité.                                                              |  |  |  |  |
| Régionalité         | Ce champ n'est activé que pour l'Allemagne.                                                                                                    |  |  |  |  |

Si toutes les données ont été vérifiées et correctement sélectionnées, terminez votre saisie en cliquant sur **OK.** La fenêtre "Commande de carte d'identité" s'affiche à nouveau sur votre écran.

#### **Groupe de personnes**

Normalement, vous pouvez laisser le groupe de personnes "Toutes les personnes" activé ici, car PC CADDIE reconnaît déjà les personnes qui reçoivent une carte d'identité grâce à leur statut de membre. C'est pourquoi nous vous demandons de ne créer votre propre filtre que dans des cas exceptionnels.

## Ordre

Déterminez maintenant l'ordre dans lequel le fichier de carte d'identité doit être créé. En abaissant la liste, vous pouvez activer l'ordre souhaité. Les cartes d'identité vous seront alors livrées dans cet ordre. L'ordre "Alphabet (noms)" ou "NPA (code postal)" est donc judicieux.

Dans le système d'information Intranet (IIS), il existe une "fonction de tri" pour les cartes d'identité. Ici, le réglage par défaut est "alphabétique". Si vous souhaitez donc un autre tri, vous devez également changer l'ordre dans IIS, sinon vous recevrez les badges "Alphabétique" même si vous avez choisi "NPA" pour code postal dans PC CADDIE.

#### Marquage

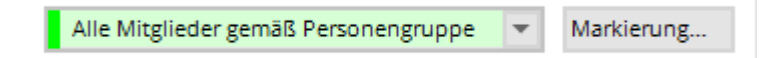

Avant de passer commande, veuillez vous assurer que l'option **Tous les membres selon le groupe** *de personnes* est activée.

En cliquant sur le bouton **Marquage...** vous pouvez saisir la date de la dernière commande pour toutes les personnes. Cette fonction date d'une époque antérieure ; de nos jours, la commande (date) est inscrite automatiquement lors de la confirmation par l'intranet pour la personne.

| Ausgabe vermerken / Markierung löschen                                                                                                    | ×                              |
|----------------------------------------------------------------------------------------------------|--------------------------------|
| Hiermit können Sie die Ausweisbestellung bei den<br>Spielern, für die eine Karte bestellt wurde,<br>vermerken.                                                                                                    | ✓ <u>S</u> tarten<br>X Abbruch |
| Letzte Ausgabe: 05.02.20 - 10:35:28 (38 Datensätze)                                                                                                    |                                |
| Diese Bestellung mit diesem Datum eintragen:<br>Bestell-Datum: 05.02.20                                                                                                    |                                |
| Spezielle Bestellmarkierung dabei zurücknehmen                                                                                                    |                                |
| Export-Liste überprüfen F7                                                                                                    |                                |
| X Spezielle Bestellmarkierung für alle aufheben                                                                                                    |                                |
| Hinweis: Bei einer Ausweisbestellung über das DGV-<br>Intranet ist der Start dieser Funktion normalerweise<br>NICHT NÖTIG. Die Bestellung wird automatisch beim<br>Quittieren vom Intranet für die Person eingetragen. |                                |

Avec le bouton **Annuler le marquage spécial de commande pour tous** permet de désélectionner toutes les personnes pour le prochain renouvellement de commande.

# Création des enregistrements de commande Intranet

Une fois tous les paramètres vérifiés, commencez à commander les badges. Pour ce faire, suivez les 3 étapes de création des enregistrements de commande Intranet. Ne vous inquiétez pas, les badges ne seront définitivement commandés qu'à l'étape 3. Dans la procédure suivante, vous avez la possibilité de vérifier vos enregistrements de commande, de les annuler et de les supprimer le cas échéant !

## 1 - Édition

Démarrez la première étape de la commande de badges en cliquant sur le bouton

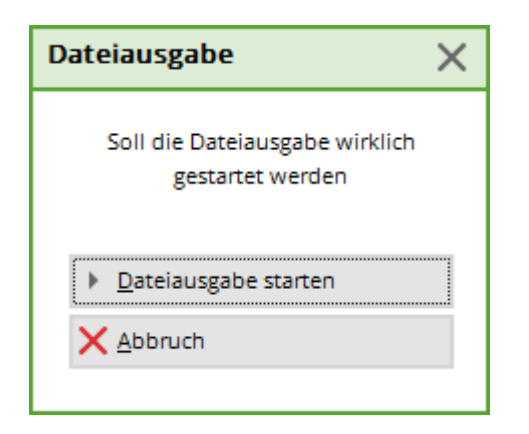

Confirmez avec *Démarrer la sortie du fichier*.

Une fois l'édition terminée, le nombre de personnes de la dernière édition s'affiche sous le bouton.

#### **Cartes seulement avec droit de jeu complet**

directement lors de l'édition du fichier, vous recevez l'information sur les membres pour lesquels les badges ne peuvent pas être commandés, car ils n'ont qu'un droit de jeu limité (E) ou pas de droit de jeu (K) :

| Fe | hler bei der Aus | weisbestellung                                                 | X      |
|----|------------------|----------------------------------------------------------------|--------|
|    |                  | Bei diesen Personen konnten keine Ausweise bestellt werden:    |        |
|    | Hertel, Andrea   | Ausweis nur mit vollem Spielrecht: E                           | Attend |
|    | Member, Paul     | Ausweis nur mit vollem Spielrecht: K                           |        |
|    |                  | Bitte prüfen Sie die Personen und bestellen bei Bedarf erneut! |        |

#### 2 - Vérifier

Avec l'étape 2, vérifiez le contenu du fichier d'identification. Pour ce faire, cliquez sur le bouton

La boîte de dialogue suivante indique l'emplacement du fichier. En règle générale, vous allez ici directement sur *Imprimer* (F8).

| Ausweis-Bestellung                                                       | ×          |
|--------------------------------------------------------------------------|------------|
| Geben Sie ein, wie die Ausweis-Datei heisst und<br>wo sie zu finden ist: | Drucken F8 |
| Datei: C:\PCCADDIECH\DATEN\ASG9001.AUT                                   | X Abbruch  |
| 🗖 Linien zwischen den Zeilen                                             |            |
| Bestellung definitiv schicken                                            |            |
| Zusätzliche E-Mail-Adresse für Bestellinformationen:                     |            |
| Eisherige Bestellinformationen löschen F5                                |            |
| Crdner der bisherigen Bestellungen öffnen F6                             |            |

Imprimez le contenu du fichier sur l'imprimante. Vous pourrez ainsi mieux contrôler.

|                  |                                                                      |                                                                                      |             |             | Stand: 30.12.11, 11:01 Uhr                                                   |
|------------------|----------------------------------------------------------------------|--------------------------------------------------------------------------------------|-------------|-------------|------------------------------------------------------------------------------|
| Nr.              | Magn.                                                                | Jahr Name                                                                            |             | Funktion    | SR Hcp Club Nummer                                                           |
| 1<br>2<br>3<br>4 | 90012012100011<br>90012012100019<br>90012012100020<br>90012012100015 | 2012 Paul Member<br>2012 Petra Member<br>2012 Claudia Mitglied<br>2012 Heike Richter |             | Präsidentin | 10,2 9001 100011<br>36,0 9001 100019<br>22,4 9001 100020<br>28,0 9001 100015 |
| _                | Stammvorgabe:                                                        | Hcp bis 36:<br>Zweitmitglied:<br>Keine:                                              | 4<br>0<br>0 |             |                                                                              |
|                  | Total.                                                               |                                                                                      | 0           |             |                                                                              |

Vérifiez maintenant l'impression et, le cas échéant, faites des contrôles aléatoires pour voir si...

- ...le nom du club et la localité sont correctement et proprement répartis sur les lignes,
- ...que le numéro d'ordre correspond à votre nombre de membres (n°),
- ...que l'année d'édition est correcte (année),
- ...les noms apparaissent sans erreur et complets, p.ex. titre (nom),
- ...les fonctions sont saisies à jour (fonction),
- ...les entrées des spécifications de base (HCP) sont correctes,
- ...le numéro Swiss Golf et le numéro de membre sont corrects. (Si les chiffres se chevauchent, cela est dû à la taille de police réglée. Cela n'a pas d'importance pour la commande correcte de la carte).

Si toutes les données sont raisonnables, vous pouvez passer à l'étape 3. Dans le cas contraire, veuillez corriger les données concernées comme décrit précédemment, puis recommencer à l'étape

#### 3. 1 - Édition.

#### 3 - Commander

Commencez la commande par l'étape 3 et cliquez pour cela sur le bouton Bestellen :

Le dialogue qui s'affiche est le même que celui de l'étape **2 - Vérifier.** La différence réside dans l'activation supplémentaire de l'option **"Envoyer définitivement la commande".** et le bouton **Commander** (à l'étape 2, le bouton s'appelle **Vérifier**). Confirmez les options en sélectionnant le bouton **Commander.** 

Vous avez ici encore la possibilité d'indiquer une autre adresse e-mail qui recevra en plus les informations de recevoir l'état de la commande de badges :

| Ausweis-       | Bestellung                                                               |           | $\times$ |
|----------------|--------------------------------------------------------------------------|-----------|----------|
|                | Geben Sie ein, wie die Ausweis-Datei heisst und<br>wo sie zu finden ist: | Drucken   | F8       |
| <u>D</u> atei: | C:\PCCADDIE\USER_1\DATEN\ASG7003.AUT                                     | X Abbruch |          |
| [              | Linien zwischen den Zeilen                                               |           |          |
| [              | Bestellung definitiv schicken                                            |           |          |
|                |                                                                          |           |          |
| Zusätzlich     | he E-Mail-Adresse für Bestellinformationen:                              |           |          |
| 🗍 Bish         | erige Bestellinformationen löschen F5                                    |           |          |
| ordi           | ner der bisherigen Bestellungen öffnen F6                                |           |          |
|                |                                                                          |           |          |

Si vous avez déjà utilisé la liste à l'étape 2 pour la contrôler, vous pouvez la modifier. <u>pas</u> une boîte de dialogue vous informe que la commande Intranet ne peut être activée que si la liste a été imprimée au préalable. Pour ce faire, retournez à l'étape 2 et répétez la procédure.

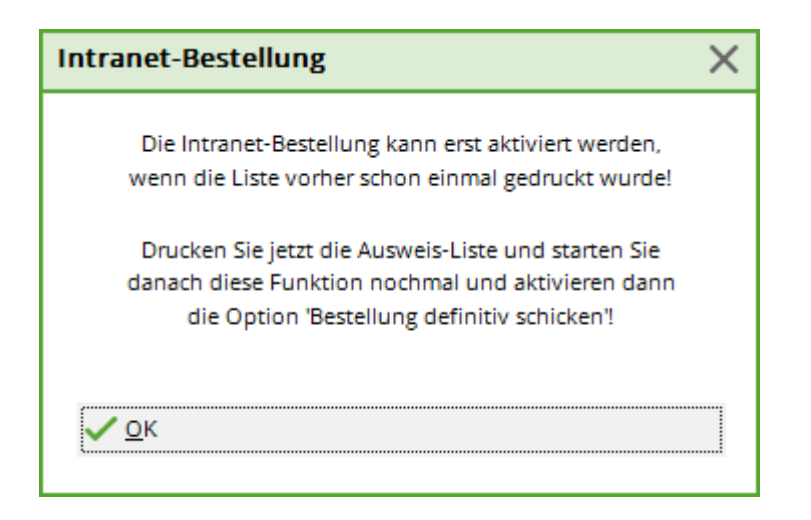

Si vous avez activé l'envoi, cette fenêtre s'ouvre :

| Bestätigung der Bestellung                                                                                                    | ×                                                              |
|----------------------------------------------------------------------------------------------------|----------------------------------------------------------------|
| Hiermit versichere ich, dass ich als gesetzlicher oder<br>bevollmächtigter Vertreter des Ausweis bestellenden Golfclubs<br>berechtigt bin, für den Golfclub die angeforderten Ausweise<br>zu bestellen. | <ul> <li>✓ <u>S</u>tarten</li> <li>✓ <u>A</u>bbruch</li> </ul> |
| Die Prüflisten zur Ausweisbestellung habe ich gewissenhaft<br>geprüft und keine Fehler gefunden.                                                                                                    |                                                                |
| Markieren Sie zur Bestätigung die zutreffenden<br>Optionen:                                                                                                    |                                                                |

Lisez l'explication, cochez la case en bas et confirmez le processus en haut à droite avec le bouton **Démarrer.** La fenêtre de sélection de l'imprimante s'affiche et vous pouvez imprimer la liste à l'écran ou sur papier.

Vérifiez maintenant le résultat de votre travail :

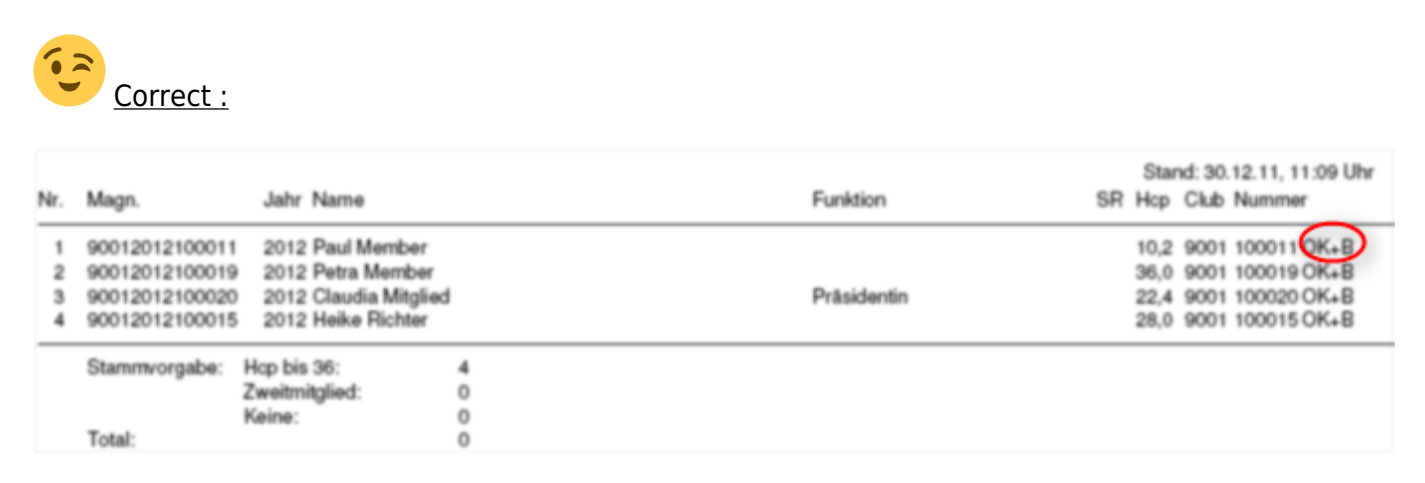

Si les données saisies étaient correctes, un enregistrement de commande Intranet était créé pour chaque personne. Chaque enregistrement est alors suivi de la désignation : **"OK+B".** 

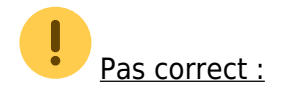

Si le code pays ou le numéro de club Swiss Golf d'une personne n'est pas correct, aucun enregistrement de commande ne sera créé pour cette personne. Vous voyez "ERROR" :

| Nr. | Magn.          | Jahr Name           |     | Funktion | SR | Stand: 17.09.10, 10:52 Uhr<br>HCP DGV Nummer |
|-----|----------------|---------------------|-----|----------|----|----------------------------------------------|
| 1   | 70072010100881 | 2010 Stephanie Sonn | tag |          | ۷  | 26,8 7007 10088 ERROR                        |
|     | Spielrechte: \ | Voll:               | 1   |          |    |                                              |

Vérifiez la fiche personnelle concernée et corrigez le cas échéant le code du pays ou le numéro de club Swiss Golf dans le numéro de membre. Recommencez la commande de la carte avec **Étape 1 - Émettre.** Si vous trouvez beaucoup d'entrées "ERROR" dans la liste, veuillez contacter le support PC CADDIE :

|     |                |      |                     |                 | Stand: 20.09.10, 09:03 Uhr |      |      |              |
|-----|----------------|------|---------------------|-----------------|----------------------------|------|------|--------------|
| Nr. | Magn.          | Jahr | Name                | Funktion        | SR                         | HCP  | DGV  | Nummer       |
| 1   | 70072010100356 | 2010 | Klaus Assmann       |                 | V                          | Z    | 7007 | 100356 ERROR |
| 2   | 70072010100028 | 2010 | Timo Feiertag       |                 | V                          |      | 7007 | 100028 ERROR |
| 3   | 70072010100550 | 2010 | Timo Feiertag       |                 | V                          |      | 7007 | 100550 ERROR |
| 4   | 70072010100233 | 2010 | Dieter Gosert       |                 | ~                          | 9,3  | 7007 | 100233 ERROR |
| 5   | 70072010100025 | 2010 | Joachim Heidemann   | Headgreenkeeper | V                          | 23,2 | 7007 | 100025 ERROR |
| 6   | 70072010100026 | 2010 | Marion Heidemann    |                 | к                          |      | 7007 | 100026 ERROR |
| 7   | 70072010100091 | 2010 | Ines-Petra Herting  |                 | V                          | 22,8 | 7007 | 100091 ERROR |
| 8   | 70072010100020 | 2010 | Claudia Mitglied    |                 | V                          | 13,9 | 7007 | 100020 ERROR |
| 9   | 70072010100998 | 2010 | Gabi Schnitzler     |                 | V                          | 23,4 | 7007 | 100998 ERROR |
| 10  | 70072010100234 | 2010 | Franz-Josef Sonntag |                 | ~                          | 21,5 | 7007 | 100234 ERROR |
| 11  | 70072010100881 | 2010 | Stephanie Sonntag   |                 | V                          | 26,8 | 7007 | 100881 ERROR |

Si une correction plus complète est nécessaire, il ne faut pas lancer la synchronisation des données Intranet. Il est préférable de supprimer les enregistrements créés en cliquant sur *3 - Commander* puis cliquez sur le bouton *Intranet- Supprimer les enregistrements de commande* (F5) pour le supprimer. Terminez le dialogue avec *Annuler la commande.* Si la transmission Intranet a été activée, ce n'est pas non plus tragique. Dans votre impression, vous voyez pour quels membres aucune commande n'a été déclenchée (voir : "ERROR").

Après avoir corrigé les données personnelles, vous pouvez effectuer une nouvelle commande uniquement pour ces personnes. Afin d'éviter des frais supplémentaires, veuillez informer immédiatement le support Intranet de Swiss Golf qu'une commande va suivre et qu'elle doit constituer une annexe à la première commande.

## **Expédition et quittance**

La fenêtre suivante s'ouvre directement après l'impression de la liste à l'étape 3 :

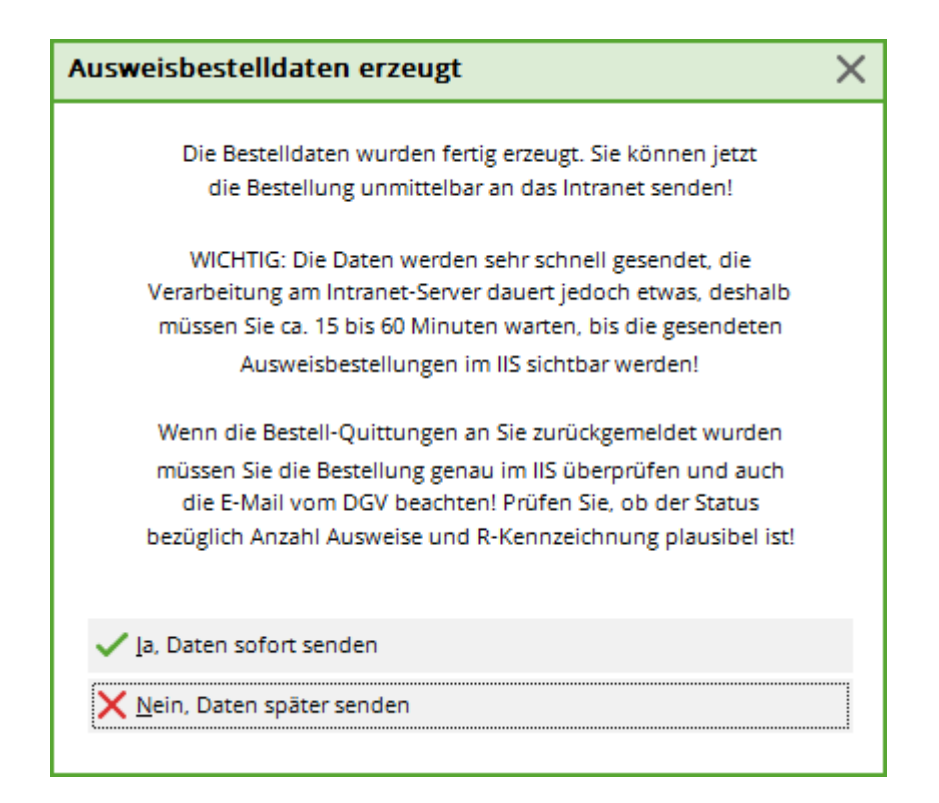

lci, vous pouvez choisir si les données doivent être envoyées immédiatement ou seulement lors de la prochaine synchronisation intranet.

Après une commande réussie, vous recevez dans la fenêtre d'information sous la rubrique *Reçu* un enregistrement pour chaque badge commandé :

| Ļ | Akt            | uelle I  | nformatior      | nen         |          |         |                     | _       | Х  |
|---|----------------|----------|-----------------|-------------|----------|---------|---------------------|---------|----|
| 1 | Alarm          | Alles    | Geburtstag      | Eintritt    | Intranet | Anmeldu | ng Ergebnis         | Quittur | ng |
|   | * AL           | JSTRITT: | Traber, Prof. D | r. Roland,  | 20.08.20 |         |                     |         |    |
|   |                |          |                 |             |          |         |                     |         |    |
|   |                |          |                 |             |          |         |                     |         |    |
|   |                |          |                 |             |          |         |                     |         |    |
|   |                |          |                 |             |          |         |                     |         |    |
|   |                |          |                 |             |          |         |                     |         |    |
|   |                |          |                 |             |          |         |                     |         |    |
|   |                |          |                 |             |          |         |                     |         |    |
|   |                |          |                 |             |          |         |                     |         |    |
|   |                |          |                 |             |          |         |                     |         |    |
|   |                |          |                 |             |          |         |                     |         |    |
|   |                |          |                 |             |          |         |                     |         |    |
|   |                |          |                 |             |          |         |                     |         |    |
|   |                |          |                 |             |          |         |                     |         |    |
| 1 | 🗍 <u>L</u> ösa | chen     |                 | Druce Druce | ken      |         | / <u>B</u> earbeite | n       |    |

Pour d'éventuelles questions, vous trouverez également ici le numéro de contact de la société Intercard AG :

 Intercard AG Centre de production Monsieur T. Zelenika ou Monsieur S. Baumann Schützenstrasse 19 8902 Urdorf Tél : 043 455 75 55 Fax : 043 455 75 50

#### Enregistrement de la commande de badges dans le CRM/DMS

Si vous travaillez avec le module CRM\DMS , vous pouvez utiliser le bouton *Mentionner* noter la commande pour chaque personne :

| Ausgabe vermerken                                   | $\Box$ ×            |
|-----------------------------------------------------|---------------------|
| Letzte Ausgabe: 05.02.20 - 10:35:28 (38 Datensätze) | ✓ <u>V</u> ermerken |
| Diese Ausgabe unter folgender Kategorie vermerken:  | X Abbruch           |
| Ausweis-Bestellung                                  |                     |
| Ergänzender Text:                                   |                     |
| dies ist ein test                                   |                     |
|                                                     |                     |
|                                                     |                     |
| ~ ·                                                 |                     |
| Angehängtes Dokument:                               |                     |
|                                                     |                     |
| Datum: 14.09.20 Zeit: 17:24:43                      |                     |
| Status: 🗸 erledigt                                  |                     |
| Für: Test                                           |                     |
| Privat Neu                                          |                     |
| Export-Liste überprüfen F7                          |                     |

Sélectionnez "Commande de carte d'identité" dans la liste et saisissez si nécessaire des informations supplémentaires ou ajoutez un document à la mention. Une fois que vous avez rempli toutes les données, vous pouvez terminer le processus en cliquant sur **Mentionner** pour commencer.

## Vérifier la commande

Pour vérifier la commande, il y a la possibilité de contrôler le statut de la commande pour les membres dans la fenêtre CRM :

| Name                          |                                                   |               | _           |                |                    |                 |                   |                |          |
|-------------------------------|---------------------------------------------------|---------------|-------------|----------------|--------------------|-----------------|-------------------|----------------|----------|
| Suchkürzel                    | ßaha Nr. 041.7719.000701 Nr. wählen               | Korrespondenz | E           | - <u>M</u> ail | Datensatz-Anderung | en <u>S</u> uch | e                 | 4              | •        |
| Titel                         |                                                   | Vermerke      | Offen       | Ansprechgar    | tner Kontakt       | Ubersicht ul    | ber <u>a</u> lles | √ Filter       | F12      |
| Vorname                       |                                                   |               |             |                |                    |                 | -                 | + Neu          |          |
| Nachname                      |                                                   |               |             |                |                    |                 |                   | / Ände         | rn F11   |
| Turnier                       | 🚡 Kasse 💮 Intranet                                |               |             |                |                    |                 |                   | 🗊 Lösch        | nen FS   |
|                               |                                                   |               |             |                |                    |                 |                   | 0              |          |
| <u>M</u> erkmale <u>A</u> dre | sse <u>2</u> .Adresse Zahlung Inf <u>o</u> s Memo |               |             |                |                    |                 |                   | С Коріє        | eren     |
| Handicap-Index                | 10,6 Spieler-ID: 410000088292 - Details           |               |             |                |                    |                 |                   | 🔿 Repo         | rt       |
|                               |                                                   |               |             |                |                    |                 |                   | 🔮 <u>U</u> msa | atzkonto |
| Heimatclub-ID                 | 000701 23.10.22: Intranet Check OK                |               |             |                |                    |                 |                   | 🖨 Druck        | ken F8   |
| Geschlecht                    | 1 - 🚦 Männlich 🔍                                  |               |             |                |                    |                 |                   | w Expo         | rt       |
| Alter (Swiss Golf)            | 6 - Senior                                        |               |             |                |                    |                 |                   | <u> </u>       |          |
| Mitgliedsstatus               | 2 - Vollmitglied                                  |               |             |                |                    |                 |                   | Pulle Oplin    |          |
| Beitragsstatus                | 1 - Erwachsener                                   |               |             |                |                    |                 |                   | Patt Official  | e        |
| Familie Kinder                | 0-                                                |               |             | -              |                    |                 |                   |                |          |
| Zusatz-Info                   | MENS;Sondervereinbarung Jahresbeitrag             |               | ~           | -              |                    |                 |                   |                |          |
| Spielrecht                    | SR 👻 Swiss Golf                                   |               | -           | -              |                    |                 |                   |                |          |
| Geburt                        | (i) Gast-Information                              | ↓ 07.01.23    | 14:18 ACRD  | Kartenbestel   | ung                |                 |                   | Rabat          | t        |
| Eintritt                      | Datenschutz                                       | Ansprech      | oartner (1) |                |                    | 1A@:            | ISP               |                |          |

En double-cliquant sur l'icône de la carte, on obtient l'information sur le statut :

| Kartenbes | stellung:                            |        | - × |
|-----------|--------------------------------------|--------|-----|
| Mitglied: |                                      |        |     |
| Order:    | 20230002 07.01.23 14:18:31           |        |     |
| GUID:     | FB3FDAA6-3B4D-478C-A133-0861CE8DBC4C |        |     |
| Status:   | 1 - Bestellt (created)               | 🕞 Ende | F12 |
|           |                                      |        |     |

## Commande ultérieure de cartes d'identité

Le processus de commande est similaire à celui décrit précédemment. Il est important, lors de l'ouverture d'une nouvelle personne et avant de quitter la fenêtre, de cliquer sur **Carte de golf** *suisse* et sélectionner l'option **Marquer cette personne pour la prochaine commande** *ultérieure* activer cette option. Procédez de la même manière pour les commandes ultérieures : Il suffit d'activer cette option dans le masque de la personne concernée.

| Verbandsausweis                                          |                   | ×    |
|----------------------------------------------------------|-------------------|------|
| Für diese Person normalerw<br>Ausweise bestellen         | eise 🗸 <u>O</u> K |      |
| Diese Person für die nächste<br>Nachbestellung vormerken |                   | nuch |
| Letzte Bestellung: .                                     |                   |      |
| 💮 Im IIS Bestellung prüfe                                | n                 |      |
| Verbandsmitglied von: 10.<br>bis: .                      | 11.2004           |      |

Une fois la case cochée, une étoile apparaît dans la fenêtre de la personne. 😭 Swiss Golf devant la carte Swiss Golf.

Si vous souhaitez maintenant commander les cartes, il vous suffit de cocher l'option avec l'étoile **Seules les personnes marquées pour la commande** et ensuite effectuer la commande de badges normalement.

| Ausweis-Bestellung                                 | ? >                | K |
|----------------------------------------------------|--------------------|---|
| Layout                                             | 1 <u>A</u> usgeben |   |
| Speichern unter: P:\PCCADD~2\USER A Editieren      |                    |   |
| Ausgabejahr: 2020                                  |                    |   |
| Verbands-Nummer: 9001                              |                    |   |
| Clubname: Test V                                   | 2 <u>P</u> rüfen   |   |
| Personengruppe                                     |                    |   |
| Alle Mitglieder                                    | 3 Bestellen        |   |
| Reihenfolge                                        |                    |   |
| Alphabet (Namen)   Bearbeiten                      | Vermerken          |   |
| Nur zur Bestellung markierte Personer 💌 Markierung |                    |   |
|                                                    | 🕞 Ende             |   |

# Nom individuel du badge

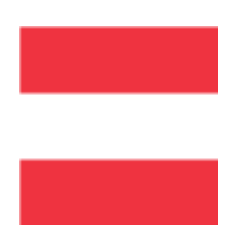

Cette possibilité n'est malheureusement pas possible en Allemagne et en Suisse. En Autriche, il est toutefois possible d'indiquer des noms individuels pour la commande de cartes d'identité : Fonction au sein du club.